## Create Alert(s)

- 1. Click the "Alerts" icon on the toolbar
- 2. Click on "Add New Alert" button
- 3. Click on "Add Device" button
- 4. Type in the alert name
- 5. Select the alert type from the drop-down box
- 6. Fill out all required information. (Every alarm type has different fields)
- 7. Check the information and click on "Save" button

| Alerts |                             |                       | a (2 (1) O   | ~ = _      |               | 2             |                 |
|--------|-----------------------------|-----------------------|--------------|------------|---------------|---------------|-----------------|
| Searc  | he Name                     | Search Page size 20 • |              |            |               | Add New Alert | Delete Selected |
| 8      | Aler1 Name                  | Alert Type            | Alert Method | Created By | Devices/Group | Date Created  | Actions         |
| 8      | ovvc (Crossing)             | Landmark              | Email HTML   | RecoverTTR |               | 03/12/2014    | / X             |
| 8      | 'Car wash' Cacho            |                       |              |            | 1 device(s)   |               | / X             |
|        | 'Car wash' Cacho (Entering) | Geoferce              | Email HTML   |            | 1 device(x)   |               | / X             |

| Alert Type           | Engine Hours              | ~ | Account Wide | O Yes € No |  |
|----------------------|---------------------------|---|--------------|------------|--|
| Add Devices          |                           |   |              |            |  |
| 0 device(s) selecter | d - view selected devices |   |              |            |  |
| Alert Name*          |                           |   |              |            |  |
| Every*               | 0 Hours                   |   |              |            |  |
| Scheduled For        | None                      | ~ | Except on    | None       |  |
| Send Alert to:       |                           |   |              |            |  |
| Email 🖌 bhtn         | guyen@gmail.com           | × |              |            |  |
| add another          |                           |   |              |            |  |